## 兵籍調查網路申報處理申報登記作業說明

役男線上兵籍調查輸入之資料暫存於中央主機,系統於每日下午4時自動將 資料轉錄通報至役男戶籍地所在鄉(鎮、市、區)公所,公所役政單位於每日接收 外來通報時(「ML6100戶政所對兵役課通報處理」),若接獲線上兵籍調查申請資 料通報,列印條件作業項目選擇「MLRP61A0戶政事務所對公所役政單位通報資 料統計總表」右方之資料狀態總覽將顯示線上兵籍調查申請案件數,則可透過連 結作業至「ML2141列印線上兵籍調查通報名冊」列印「MLRP2141線上兵籍調查 通報名冊」。但此時線上兵籍調查資料只儲存於暫存區內,須至「ML2130處理申 報登記」進行確認及存檔,方能完成兵籍調查作業,操作步驟如下:

(1)每日執行 ML6100「對外通報處理(原為戶政所對兵役課通報處理)」接收通報: 點擊選單〔通報作業->對外通報處理(原為戶政所對兵役課通報處理)〕,進 入ML6100「對外通報處理」作業,輸入「戶政通報處理日期」欄位後,點擊 「查詢」按鈕。

| ▲ ▶ 通報作業 ▶ 對外通報處理(原為戶政所對 | 兵役課通報 | 處理)[ML610( | ]       |       |      |      |      |                                            |
|--------------------------|-------|------------|---------|-------|------|------|------|--------------------------------------------|
| 對外通報處理                   |       |            |         |       |      |      |      |                                            |
| ▲ 査詢條件<br>★ 戶政通報處理日期:民國  | 108 年 | 09月 03     |         |       |      |      |      |                                            |
| 查詢                       | 十表    |            |         |       |      |      |      | 有1筆兵籍調查                                    |
|                          |       |            |         |       |      |      |      | 本通報日於兵役諸 線上申報資料                            |
|                          |       |            |         |       |      |      |      | 通報資料總筆數:0 筆<br>已處理筆數:0 筆<br>未處理筆數:0 筆      |
|                          | 兵役    | 課通報日期      | 月:民國108 | 年9月3日 |      |      |      | <u>線上</u> 兵籍調査申請案件數:1 筆<br>線上優先人營申請案件數:0 筆 |
| 報表名稱                     |       |            |         | 身分別   |      |      |      | 線上短期出境申請案件數:0 筆                            |
| (已處理之資料筆數)               | 役男    | 國民兵        | 後備軍人    | 現役軍人  | 替代役男 | 替代現役 | 替代備役 | 線上延緩入營申請案件數:0 筆                            |
| 戶政對兵役課遷出通報表              | 0     | 0          | 0       | 0     | 0    | 0    | 0    | 線上在學緩徵核准案件數:0 筆                            |
| 戶政對兵役課遷人通報表              | 0     | 0          | 0       | 0     | 0    | 0    | 0    | 行政區域調整或街路門牌整編筆數:0 筆<br>兵役課異地申辦服務案件數:0 筆    |
| 戶政對兵役課異動(A)通報表           | 0     | 0          | 0       | 0     | 0    | 0    | 0    | 兵役課異地資料回復案件數:0 筆                           |
|                          |       |            |         |       |      |      |      | 外來通報處理資料狀態總覽                               |
| 戶政對兵役課異動(B)通報表           | 0     | 0          | 0       | 0     | 0    | 0    | 0    | 移民署人出境記錄筆數:0 筆                             |
| 戶政對兵役課異動(C) 通報表          |       |            |         | 0     |      |      |      | 除□復檢判正記録事数・0 筆<br>替代役歸鄉報到之筆數:0 筆           |
|                          |       |            |         |       |      |      |      | 常備役歸鄉報到之筆數:0 筆                             |
|                          |       |            |         |       |      |      |      | 縣市免役禁役通報筆數:0 筆                             |
|                          |       |            |         |       |      |      |      | 替代役備役複檢判定筆數:0 筆                            |
|                          |       |            |         |       |      |      |      | 移民署出境逾期通報筆數:0 筆                            |
|                          |       |            |         |       |      |      |      | 役政署研發替代役出境筆數:0筆                            |
| 列印條件                     |       |            |         |       |      |      |      | ]                                          |
| *作業項目: 請選擇               |       |            |         |       |      |      | •    |                                            |
| 若勝方にの                    |       |            |         |       |      |      |      |                                            |

(2)於列印條件作業項目選擇「MLRP61A0 戶政事務所對公所役政單位通報資料 統計總表」查看役男線上申報數

| 列印戶政通報資 |
|---------|
| 料統計表    |
|         |

| MLRP61A0 新北市三重區      | 戶     | 「政事務   | 所對公      | 所役政軍                                                                                                    | 計總表      | 製表日期:108年09月04日<br>頁 次:1 |          |                                                             |
|----------------------|-------|--------|----------|----------------------------------------------------------------------------------------------------|----------|--------------------------|----------|-------------------------------------------------------------|
| 兵役割                  | 果收通報[ | ∃期:108 | 年09月0    | 3日                                                                                                    |          |                          |          | 本通報日於兵役課按收通報資料<br>已處理乃去處理之資料貯館總暨                            |
| 已處理之資料筆數 身分別<br>報表名稱 | 役男    | 國民兵    | 後備<br>軍人 | 現役<br>軍人                                                                                                    | 替代<br>役男 | 替代<br>現役                 | 替代<br>備役 | 通報資料總筆數:0 筆<br>已處理筆數:0 筆<br>未處理筆數:0 筆<br>4 上6 第四本中譯案(#數:1 第 |
| 戶政所對兵役課遷出通報表         | 0     | 0      | 0        | 0                                                                                                    | 0        | 0                        | 0        | (3) (3) (3) (3) (3) (3) (3) (3) (3) (3)                     |
| 戶政所對兵役課遷入通報表         | 0     | 0      | 0        | 0                                                                                                    | 0        | 0                        | 0        | 線上在學緩徵核准案件數:0 筆<br>行政區域調整或街路門牌整編筆數:0 筆<br>兵役課異地申辦服務案件數:0 筆  |
| 戶政所對兵役課異動(A)通報表      | 0     | 0      | 0        | 0                                                                                                    | 0        | 0                        | 0        | 兵役課異地資料回復案件數:0 筆<br>外來通報處理資料狀態總覽<br>移民署人出境記錄筆數:0 筆          |
| 戶政所對兵役課異動(B)通報表      | 0     | 0      | 0        | 0                                                                                                    | 0        | 0                        | 0        | 縣市複檢判定記錄筆數:0 筆<br>替代役歸鄉報到之筆數:0 筆<br>常備役歸鄉報到之筆數:0 筆          |
| 戶政所對兵役課異動(C)通報表      |       |        |          | 縣 市 免 亿 宗 役 通 報 筆 數 50 筆<br>替 代 役 備 役 複 検 判 定 筆 數 50 筆<br>移 民 署 出 境 逾 期 通 報 筆 數 50 筆<br>役 政 署 研 發 替 代 役 出 境 筆 數 50 筆 |          |                          |          |                                                             |

(3)列印 MLRP2141 線上兵籍調查通報名冊

A.於 ML6100「對外通報處理(原為戶政所對兵役課通報處理)」,點選連結作業「列印線上兵籍調查通報名冊(ML2141)」

| ▲ ▶ 通報作業 ▶ 對外通報處理(原為戶政所對兵役課通報處理 | [ML6100]             |         |              |
|---------------------------------|----------------------|---------|--------------|
| 對外通報處理                          |                      |         |              |
| 查詢條件                            |                      |         |              |
| *戶政通報處理日期:民國 年                  |                      |         |              |
| 查詢                              |                      |         |              |
| 注意事項                            |                      |         |              |
| 1.若需列印多日的戶政所對役政通報資料,請           | 選擇下方連結作業:列印戶政所對役政通報表 | €(區間)。  |              |
| 2.通報處理日期為役政系統處理戶政所通報資           | 料之處理日期,故與戶政所通報日期可能會  | 有所差距。   |              |
| 3.若要觀看過去的通報資料(請輸入該日的日期          | 朝即可)。                |         |              |
| 4.若發現未處理之通報資料,請務必至ML6B0         | 進行查詢,並重新執行該筆通報資料。    |         |              |
| 5.若發現有役男申請線上兵籍調查時,請點邊           | 下方連結列印線上兵籍調査通報名冊。    |         |              |
| 連結作業                            |                      |         |              |
| 戶政所對役政通報資料查詢維護                  | 列印戶政所對役政通報表(區間)      | 列印外來通報表 | 列印線上兵籍調查通報名冊 |

B.輸入欲列印的「通報日期區間」以及「列印項目」,列印 MLRP2141 線上兵 籍調查通報名冊,可選擇列印:1.全部、2.申請、3.修改、4.已處理名冊。

| â | ▶ 徵集作業 | ▶ 役男兵籍調査 | Þ | 列印線上兵籍調查通報名冊[ML2141] |
|---|--------|----------|---|----------------------|
|---|--------|----------|---|----------------------|

| 列印線上兵籍調查通報名冊                                                             |
|--------------------------------------------------------------------------|
| 列印條件                                                                     |
| *線上兵調通報日期:自民國 年 月 日 🏙 起 ~ 至 民國 年 月 日 📾 止                                 |
| *選擇項目: 1.列印全部                                                            |
| 批次列印     2 列印役男線上兵籍調查申請名冊       3 列印役男線上兵籍調查修改名冊       4 列印役男線上兵籍調查已處理名冊 |
| 1.日期區間請勿輸入過大,以免造成效能問題。                                                   |
| 報表名稱                                                                     |
| 線上兵難調查通報名冊                                                               |
| 連結作業                                                                     |
| 批次作業狀況查詢                                                                 |

(A)列印全部:

a.輸入「線上兵調通報日期」條件後,選擇項目「列印全部」,點擊「批 次列印」按鈕。

| SIT測試環境                            | 金> 徽集作業 > 役男兵籍調查 > 列印線上兵籍調查通報名冊[ML2141]                         |
|------------------------------------|-----------------------------------------------------------------|
| 新北瑞芳測試帳號<br>本次登人時間: 104/08/19 mm   | 列印線上兵籍調查通報名冊                                                    |
| 15:22:28                           | 刘印华作                                                            |
| 上·八金入時間 · 104/08/19 15:10:<br>ML21 | 2 *線上兵調通報日期:自 民國 103 年 01 月 01 日 🎆 起 ~ 至 民國 103 年 12 月 31 日 🎆 止 |
| 編練作業                               |                                                                 |
| 徽集作業                               |                                                                 |
| 檀益(動務)作業                           | ● 批次列印                                                          |
| 管理作業                               | ○ < 注意事項                                                        |
| 查詢作業                               | 1. 日期區間請勿輸入過去,以免造成效能問題。                                         |
| 通報作業                               |                                                                 |
| 維護作業                               |                                                                 |
| 共用作業                               |                                                                 |
|                                    | 連結作業                                                            |
|                                    | 批次作業狀況查詢                                                        |
|                                    | <u> </u>                                                        |

b.成功執行後系統產生「新增批次成功」訊息,表示系統已排入批次作業。請至「ML9914報表查詢」作業執行報表查詢與列印。

| SIT測試環境         新北瑞芳測試帳號         新北瑞芳測試帳號         本次整人時間: 104/08/19         15:44:50         上次整人時間: 104/08/19         建開         15:44:50         生素型人時間: 104/08/19         建開         15:44:50         生素型人時間: 104/08/19         建設作素         管理作業         直對作素         連載作案         連載作案 | <ul> <li>▲ &gt; 徽集作業 → 役契兵權調查 通報名冊 [ML2141]</li> <li>列印線上兵籍調查通報名冊</li> <li>列印線上兵籍調查通報名冊</li> <li>// Л印線件</li> <li>*總上兵調通:</li> <li>TX-0008-S:新增批次成功</li> <li>*週, → → → → → → → → → → → → → → → → → → →</li></ul> |   |
|----------------------------------------------------------------------------------------------------|----------------------------------------------------------------------------------------------------|---|
| <ul> <li>查詢作業</li> <li>通報作業</li> </ul>                                                                                                    | 1. 日期區間請勿輸入過大,以免造成效能問題。                                                                                                    |   |
| 维護作業                                                                                                    |                                                                                                    | - |
| 共用作業 🔘                                                                                                    | 滅工共務調算機構在世                                                                                                    | _ |
|                                                                                                    | <u>建築作業</u><br>批次作業狀況查詢                                                                                                    |   |

## c. 名冊預覽畫面

| /2 頁   |    |       |       |       |    |                    |    | <b>0</b> קונה      | 全部(   | 🕽 त्र्राधा | 本頁( | ) șije | 印範圍: |     | ~   |            |          | 面列印        | 端末列    | a) (M    | 関頁        | 碼:        |      | <b>跳頁)</b> 上一日 | я (т |  |  |
|--------|----|-------|-------|-------|----|--------------------|----|--------------------|-------|------------|-----|--------|------|-----|-----|------------|----------|------------|--------|----------|-----------|-----------|------|----------------|------|--|--|
| MLRP21 | 41 | 新北    | 市瑞芳   | 詞     |    |                    | 線  | 上戶                 | 長 籍   | 調查         | 通   | 報 名    | 3 冊  | ( 隼 | 目請  | )<br>*#\Z- | 10 m 440 |            | 集      | 製表E<br>E | ]期:<br>次: | 1044<br>1 | 年0   | 8月19日          |      |  |  |
|        | 1  |       |       |       | ф  | 油 口                | 甘日 |                    |       |            |     | 1      |      | 設   | 家上共 | 調理         | <b></b>  | · 目1       | 03年01, | F] U I   | 日王.       | 103年      | -12, | 月31日止          |      |  |  |
|        | 姓  |       |       | 名     | 中時 | <u>调 口</u><br>:分 : | 利秒 | 通                  | 報     | 人女         | 生 名 | 通      | 1 報  | 人   | 、關  | 係          | 通幸       | <b>区</b> 人 | 、電     | 話        | 通朝        | 2人        | 行!   | 動電話            |      |  |  |
| 序號     | 出  | 生     | 日     | 期     | 聯  | 絡 電                | 話  | 通                  |       |            |     | 報      |      |     |     | )          |          |            |        | 住        |           |           | _    | 址              |      |  |  |
|        | 統  |       |       | 號     | 行  | 動電                 | 話  | 住                  |       |            |     |        |      |     |     |            |          |            |        |          |           |           |      | 址              |      |  |  |
| 2      |    | 中-    | ⊢क्ता |       |    | 103/09/26          |    |                    | dr:   | 88         |     |        |      | БJ  | E   |            |          |            | 5      |          |           | 0086      | 546  | 545            | 2    |  |  |
| 1      |    | 1     | L NJ  | à     |    | 13:29:32           | j  |                    |       | 88         |     |        |      | -1  | LK. |            |          |            | 66     |          |           | 0300      | 040  | 040            |      |  |  |
| 1      |    | 085/0 | 06/26 |       |    | 19 <b>11</b>       |    | 龍澤                 | [里70] | 0鄰龍        | 潭街  | 1號     |      |     |     |            |          |            |        |          |           |           |      |                |      |  |  |
|        |    | C1206 | 79960 | ( ) ( |    | 0996363636         | 1  | 新北市瑞芳區龍興里001鄰民生街1號 |       |            |     |        |      |     |     |            |          |            |        |          |           |           |      |                |      |  |  |

- (B) 列印役男線上兵籍調查申請名冊:
  - a.輸入「線上兵調通報日期」條件後,選擇項目「列印役男線上兵籍調查申請名冊」,點擊「批次列印」按鈕。成功執行後系統產生「新增批次成功」訊息,表示系統已排入批次作業。請至「報表查詢」作業(ML9914)執行報表查詢與列印。
  - b.「申請」名冊,代表表列役男首次利用線上申報系統,需至戶役政系統ML2130進行處理申報登記作業及列印兵籍表。

MLRP2141 新北市八里區

線上兵籍調查通報名冊(申請)

製表日期:104年06月29日 頁 次:1

|     |                                     |    |     |   |   |       |       |   |   |                    |     |    |   |   |    | 線                   | 上兵   | 調通 | 報日期 | 期: | 自10  | 3年0  | 9月0 | 1日至1( | )3年 | 12月 | 15日止 |
|-----|-------------------------------------|----|-----|---|---|-------|-------|---|---|--------------------|-----|----|---|---|----|---------------------|------|----|-----|----|------|------|-----|-------|-----|-----|------|
|     | #±                                  |    |     | 攵 | 申 | 請     | Η     | 期 | 诵 | 却                  | Y   | #± | 夕 | 诵 | 却  | k                   |      | 桧  | 诵   | 却  | ٨    | 雷    | 託   | 通翅    | k : | 行動  | 雷託   |
| ⇒ ⊯ | XI                                  |    |     |   | 時 | : 5   | 子 :   | 秒 | 迎 | ŦK                 | Л   | XI |   | 迎 | ŦK | Λ                   | 1991 | 团  | 迎   | ŦK | Л    | 电    | 미   | 迎刊    | Л   | し」取 | 电巾   |
| 庁號  | 出                                   | 生  | Η   | 期 | 聯 | 絡     | 電     | 話 | 通 |                    |     |    |   | 報 |    |                     |      | )  | l   |    |      |      | 住   |       |     |     | 址    |
|     | 統                                   |    |     | 號 | 行 | 動     | 電     | 話 | 住 |                    |     |    |   |   |    |                     |      |    |     |    |      |      |     |       |     |     | 址    |
|     |                                     | 本进 | お事業 |   |   | 103/0 | 09/29 |   |   | +                  | 司士四 | æ  |   |   |    | $\langle \rangle +$ |      |    |     | 00 | 0000 | 9110 |     |       |     |     |      |
| 1   | 李淑慧 08:47:31 村占                     |    |     |   |   |       |       |   |   | 州百能 又又 02-20023110 |     |    |   |   |    |                     |      |    |     |    |      |      |     |       |     |     |      |
| 1   | 085/10/01 02-26623116 訊塘里004鄰訊塘路45號 |    |     |   |   |       |       |   |   |                    |     |    |   |   |    |                     |      |    |     |    |      |      |     |       |     |     |      |
|     | C1385 新北市八里區訊塘里004鄰訊塘路45號           |    |     |   |   |       |       |   |   |                    |     |    |   |   |    |                     |      |    |     |    |      |      |     |       |     |     |      |

(C)列印役男線上兵籍調查修改名册:

a. 輸入「線上兵調通報日期」條件後,選擇項目「列印役男線上兵籍調 查修改名冊」,點擊「批次列印」按鈕。成功執行後系統產生新增批 次成功訊息,表示系統已排入批次作業。請至 ML9914「報表查詢」 作業執行報表查詢與列印。 b.「修改」名冊,代表表列役男利用線上申報系統進行修改,需至戶役 政系統 ML2130 進行讀取役男修改資料比對兵籍表內容,確認是否需 進行修改兵籍資料及列印兵籍表。

| MLRP2141 新北市八里區         |    |    |    |   |      |      |       | 線 | 上身            | 兵 籍 | 昏調  | 查支 | 通 報 | 名         | <b>₩</b> ( | 修  | 改)   |      |      |      |       | 思し    | 没表と<br>頁 | 期:IU<br>次:6 | 4年06        | 月29日          |
|-------------------------|----|----|----|---|------|------|-------|---|---------------|-----|-----|----|-----|-----------|------------|----|------|------|------|------|-------|-------|----------|-------------|-------------|---------------|
|                         |    |    |    |   |      |      |       |   |               |     |     | 線  | 上兵  | 調通        | 報日期        | 期: | 自103 | 3年09 | 9月01 | 日至10 | 3年12  | 月15日止 |          |             |             |               |
|                         | #± |    |    | 夕 | 申    | 請    | Η     | 期 | 诵             | 叔   | ٨   | #± | 夕   | 诵         | 却          | Y  |      | 凇    | 诵    | 叔    | Y     | 雷     | 扦        | 通却          | 人行          | <b>勈 雷 </b> 託 |
| 应歸                      | XI |    |    |   | 時    | : 5  | } :   | 秒 | 乪             | ŦK  | Л   | XI |     | 乪         | ŦK         | Λ  | 1991 | 坏    | 迎    | ŦK   | Л     | 电     | 山口       | 迎 ŦK        | <u>Л</u> 11 | 助 电 巾         |
| 庁號                      | 出  | 生  | Η  | 期 | 聯    | 絡    | 電     | 話 | 通             |     |     |    |     | 報         |            |    |      |      | λ    |      |       |       | 住        |             |             | 址             |
|                         | 統  |    |    | 號 | 行    | 動    | 電     | 話 | 住             |     |     |    |     |           |            |    |      |      |      |      |       |       |          |             |             | 址             |
|                         |    | 本进 | 切封 |   |      | 103/ | )9/29 |   |               | ŧ   | 司士和 | 汨  |     | 1) to the |            |    |      |      |      | 09_0 | 06609 | 2116  |          |             |             |               |
| 1                       |    | 子小 | 法  |   | 7:31 |      | 一     |   |               |     |     |    |     |           |            |    |      |      |      |      |       |       |          |             |             |               |
| 1 085/10/01 02-26623116 |    |    |    |   |      |      |       |   | 訊塘里004鄰訊塘路45號 |     |     |    |     |           |            |    |      |      |      |      |       |       |          |             |             |               |
| C1385                   |    |    |    |   |      |      |       |   | 新             | に市/ | [里/ | 副制 | 唐里( | )04粦      | 訊塘         | 路4 | 5號   |      |      |      |       |       |          |             |             |               |

(D)列印役男線上兵籍調查已處理名冊:

- a. 輸入「線上兵調通報日期」條件後,選擇項目「列印役男兵籍調查線 上已處理名冊」,點擊「批次列印」按鈕。成功執行後系統產生「新 增批次成功」訊息,表示系統已排入批次作業。請至「報表查詢」作 業(ML9914)執行報表查詢與列印。
- b.「已處理」名冊,代表表列役男已完成 ML2130 處理申報登記作業, 且未收到役男線上修改資料,不需進行任何處理。

MLRP2141 新北市八里區

線上兵籍調查通報名冊(已處理)

製表日期:104年06月29日 頁 次:7

|    |                           |       |      |   |                             |        |        |                   |     |    |    |    |   |   |    | 線          | 上兵   | 調通  | 報日期 | 期:   | 自103  | 3年0  | 9月0 | 1日至1 | 03年 | -12月 | 15日止 |
|----|---------------------------|-------|------|---|-----------------------------|--------|--------|-------------------|-----|----|----|----|---|---|----|------------|------|-----|-----|------|-------|------|-----|------|-----|------|------|
|    | #±                        |       |      | 攵 | 申                           | 請      | Η      | 期                 | 诵   | 叝  | Y  | #± | 夂 | 诵 | 却  | Y          | 民日   | 伭   | 诵   | 叝    | Y     | 雷    | 託   | 通 却  | ٨   | 行 勈  | 雪託   |
| 皮蜱 | XI                        |       |      |   | 時                           | : 5    | } :    | 秒                 | 200 | ŦK | Λ  | XI | П | 加 | ŦK | Λ          | 1992 | NK. | 迎   | Ŧĸ   | Λ     | 电    | пЦ  | 迎刊   | Λ   | 11 到 | 电口   |
| 厅颁 | 出                         | 生     | Η    | 期 | 聯                           | 絡      | 電      | 話                 | 通   |    |    |    |   | 報 |    |            |      | )   |     |      |       |      | 住   |      |     |      | 芹    |
|    | 統                         |       |      | 號 | 行                           | 動      | 電      | 話                 | 住   |    |    |    |   |   |    |            |      |     |     |      |       |      |     |      |     |      | 址    |
|    |                           | 本世    | コ蛙   |   |                             | 103/(  | )9/29  |                   |     | t  | எ± | 汨  |   |   |    | $\sqrt{2}$ |      |     |     | 02_9 | 26624 | 2116 |     |      |     |      |      |
| 1  |                           | 子心    | 法法   |   | 08:47:31 村古館 文女 02-26623116 |        |        |                   |     |    |    |    |   |   |    |            |      |     |     |      |       |      |     |      |     |      |      |
| 1  |                           | 085/1 | 0/01 |   |                             | 02-266 | 623116 | 116 訊塘里004鄰訊塘路45號 |     |    |    |    |   |   |    |            |      |     |     |      |       |      |     |      |     |      |      |
|    | C1385 新北市八里區訊塘里004鄰訊塘路45號 |       |      |   |                             |        |        |                   |     |    |    |    |   |   |    |            |      |     |     |      |       |      |     |      |     |      |      |

(4)執行處理申報登記

A.收到役男(首次)線上申請資料,操作步驟如下:

(A)點擊選單(徵集作業->役男兵籍調查->處理申報登記),進入 ML2130處理申報登記作業畫面。

| SIT測試環境                                                | 金 ▶ 徵集作業 ▶ 役男兵籍調查 ▶ 處理申報登記[JLL2130]                                                                                                    |
|--------------------------------------------------------|----------------------------------------------------------------------------------------------------|
| 新北瑞芳測試帳號 離開                                            | 處理申報登記                                                                                                    |
| 本次登入時間:103/10/07 12:07:27<br>上次登入時間:103/10/07 11:48:31 | -skoler life (da.                                                                                                    |
| ML21                                                   | 世調除什     日199795479     日199795479     日19979547     日19979547     日199795     日19979     日199795     日199795     日199795      日199795     日199795 |
| 編練作業                                                   | *統號 B122125415                                                                                                    |
| 徴果作業 ○                                                 | 行政區域:                                                                                                    |
| 權益(動務)作業                                               | Nexts all root                                                                                                    |
| 管理作業                                                   |                                                                                                    |
| 查詢作業 😜                                                 | 1. 本作業仔傷時管進行通報且轄縣(巾)、甲央。                                                                                                    |
| 通報作業 🔾                                                 | 2. "健康情形"有輸入的話會新增"053:健康情形"註記。                                                                                                    |
| 维護作業                                                   | 3. "在學起訖日期(開始日期)"有輸人,會新增就學註記:                                                                                                    |
| 共用作業 🔘                                                 | (1). 若無勾遷"國外學校註記"為新增"019:國內就學"註記。                                                                                                    |
|                                                        | (2). 若有勾遷"國外學校註記"為新增"619:出境就學"註記。                                                                                                    |
|                                                        | 4.符合以下兩種狀況時會新增"680:報考大專"註記:                                                                                                    |

(B)輸入處理申報登記(ML2130)內役男「統號」,按「查詢」鍵,系統即 會帶出役男填寫資料,畫面右上方顯示「\*(新增線上兵籍調查申報資 料)」。

(C)核對「查詢結果1」及「查詢結果2」役男填寫資料之正確性。

(D)查核無誤後,按存檔,即可列印 21 J0 兵籍表。

(E)如有選填國外就學註記者,再至 2J20 新增一筆出境記錄(668)。

(F)家屬資料仍以戶籍資料為主,役男填報之家屬資料僅顯示提供參考, 如需調整,請至「線上兵調家屬資料」欄將所需之文字,用滑鼠選取 後,按滑鼠右鍵點選「複製」,或按鍵盤之「CTRL+C」鍵,再到「戶籍 家屬資料」欄,將游標移至要插入文字之處,按滑鼠右鍵點選「貼 上」,或按鍵盤之「CTRL+V」鍵,將文字貼上即可。

## 查詢結果1畫面:

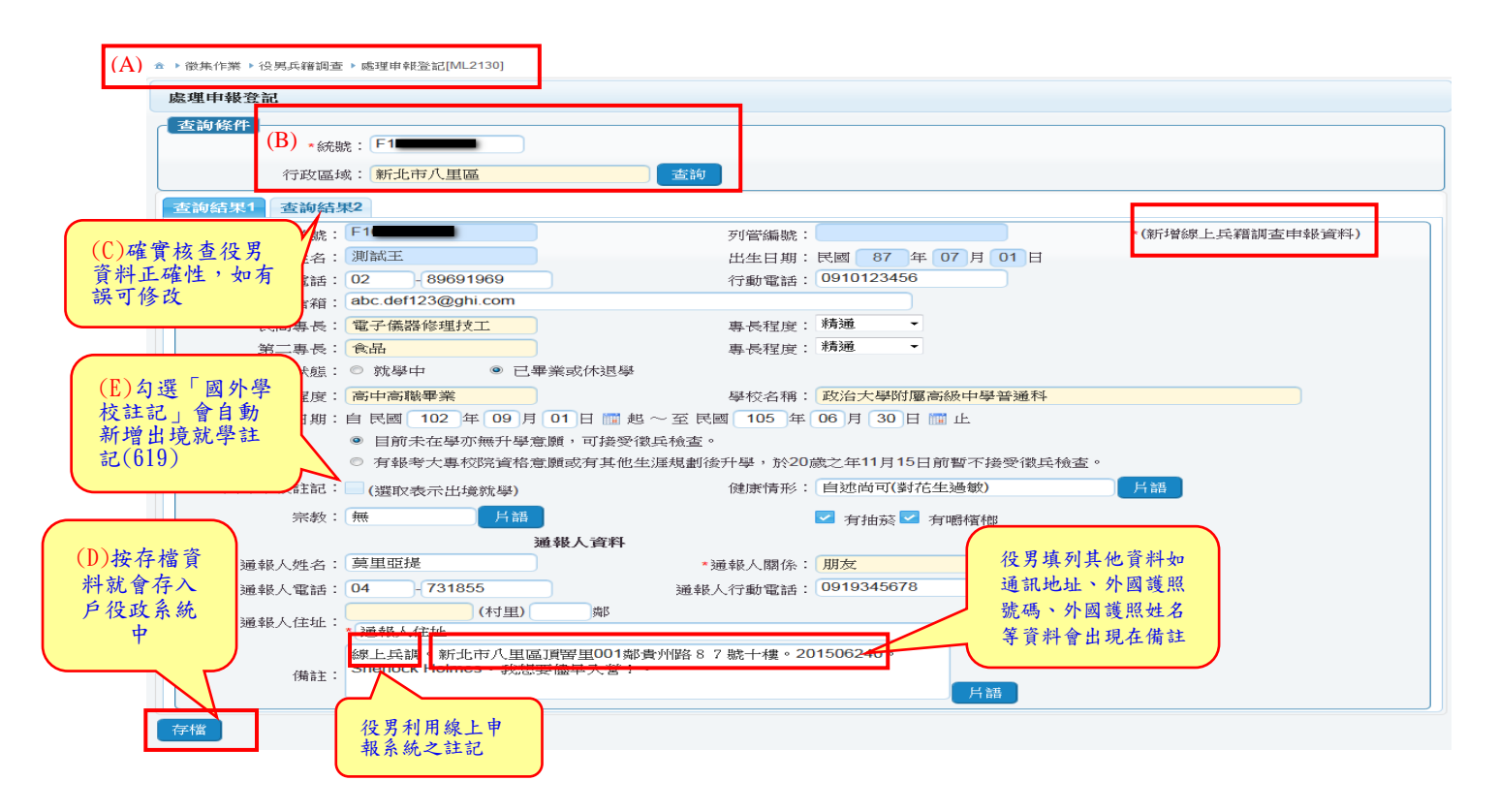

## 查詢結果2畫面:

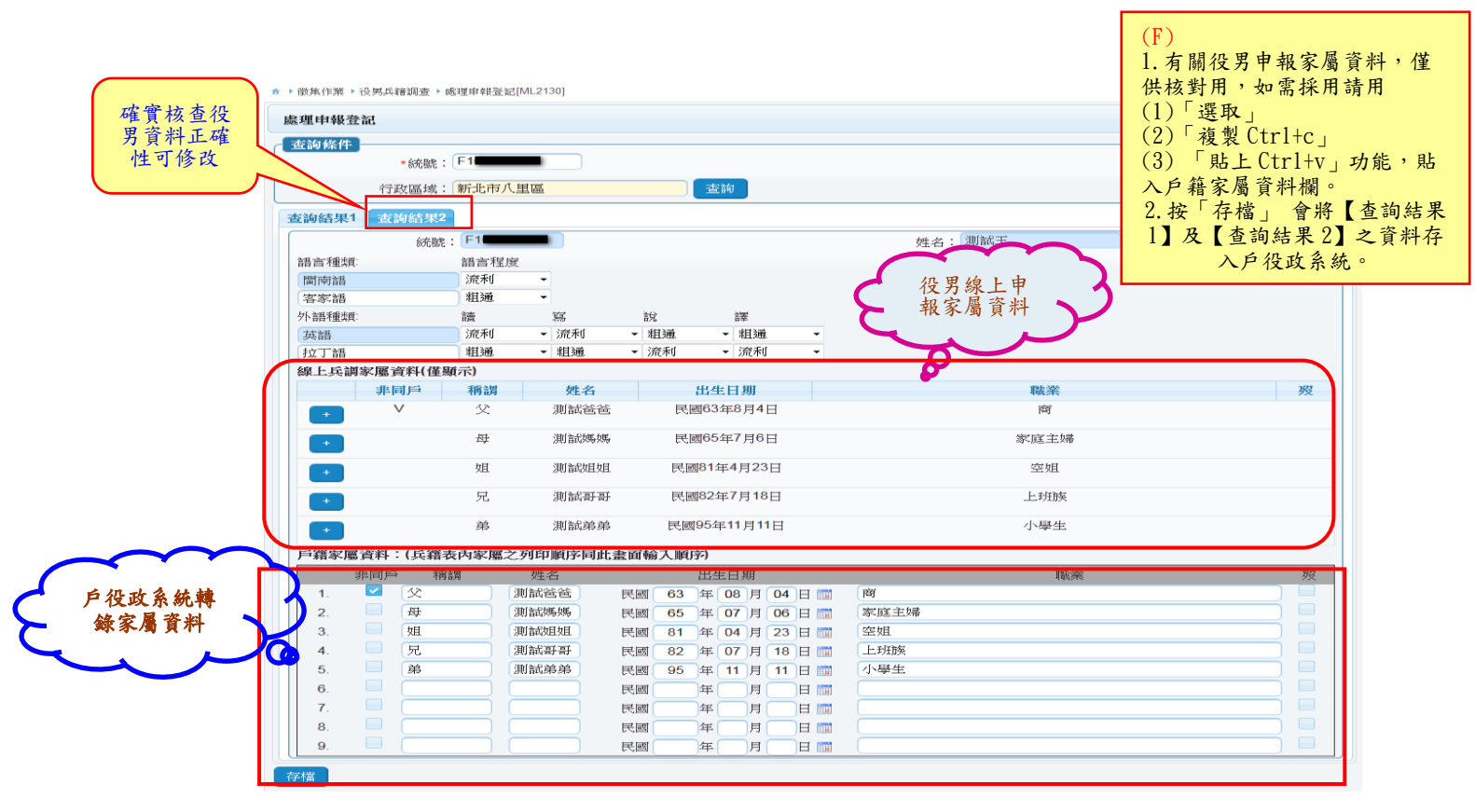

B. 收到役男線上修改資料

(A)作業方式與役男第1次申報相同,進入ML2130處理申報登記作業畫面。輸入MLRP2141線上兵籍調查通報名冊(修改)內役男「統號」,按「查詢」鍵,系統即會帶出役男填寫資料,畫面右上方顯示「\*(修改線上兵籍調查申報資料)」。

| SIT測試環境                                  | 金 ▶ 徽集作業 ▶ 役男兵籍調查 ▶ 處理申報登記[ML2130] |
|------------------------------------------|------------------------------------|
| 新北瑞芳測試帳號 離開<br>本次登人時間:103/10/07 12:07:27 | 」<br>處理申報登記                        |
| 上次登入時間:103/10/07 11:48:31<br>ML21        | 查詢條件                               |
| 編練作業                                     | *統號 B122725473                     |
| <b>徹</b> 集作業 (                           | 行政區域:                              |
| 權益(勤務)作業                                 |                                    |
| 管理作業                                     | 注意事項                               |
| <b>查</b> 詢作業 (                           | 1.本作業存檔時會進行通報直轄縣(市)、中央。            |
| 诵 郝作業 (                                  | 2. "健康情形"有輸人的話會新增"053: 健康情形"註記。    |
| 维護作業                                     | 3. "在學起訖日期(開始日期)"有輸人,會新增就學註記:      |
| 共用作業                                     | (1). 若無勾選"國外學校註記"為新增"019: 國內就學"註記。 |
|                                          | (2).若有勾選"國外學校註記"為新增"619:出境就學"註記。   |
|                                          | 4. 符合以下兩種狀況時會新增"680:報考大專"註記:       |

(B)拿出第1次完成申報,所列印之兵籍表(一)核對役男資料之異同,並 確認是否需修改戶役政資料。役男線上兵調修改後之資料,與原資料 有不同時,系統欄位會改變顏色。

| ▶ 徵集作業 ▶ 役男兵籍調査 | ▶ 處理申報登記[ML2130]   |                                        |                    |                 |
|-----------------|--------------------|----------------------------------------|--------------------|-----------------|
| 處理申報登記          |                    |                                        |                    |                 |
| 查詢條件<br>*続      | 號: F1              |                                        |                    |                 |
| 行政區             | 滅: 新北市八里區          | 查詢                                     |                    |                 |
| 查詢結果1 查詢結       | 果2                 |                                        |                    |                 |
| 統號:             | F1                 | 列管編號:                                  |                    | *(修改線上兵籍調查申報資料) |
| 姓名:             | 測試王                | 出生日期:                                  | 民國 87 年 07 月 01 日  |                 |
| 聯絡電話:           | 02 - 89691969      | 行動電話:                                  | 0910123456         |                 |
| 電子信箱:           | abc.def123@ghi.com |                                        |                    | 役男線上兵調修改後之      |
| 民間專長:           | 電子儀器修理技工           | 專長程度:                                  | 熟練                 | 資料,與原資料有不同      |
| 第二專長:           | 食品                 | 專長程度:                                  | 精通  ▼              | 時,欄位會改變顏色       |
| *就學狀態:          | ◎ 就學中   ● 已畢業      | 國休退學                                   |                    |                 |
| 教育程度:           | 高中高職畢業             | 學校名稱:                                  | 政治大學附屬高級中學普通科      |                 |
| 在學起訖日期:         | 自民國 102 年 09 月 0   | 1日 📰 起 ~ 至 民國 105 年                    | 06月 30日 🛗 止        |                 |
|                 | ○ 目前未在學亦無升學意願      | ,可接受徵兵檢查。                              |                    |                 |
|                 | ◎ 有報考大專校院資格意願      | 转有其他生涯規劃後升學,於20<br>篇                   | 歲之年11月15日前暫不接受徵兵檢查 | ê •             |
| 國外學校註記:         | 🗌 (選取表示出境就學)       | 健康情形:                                  | 自述尚可(不愛吃饅頭)        | 月譜              |
| 宗教:             | 天主教                |                                        | 有地鼓 🗸 有麗耀柳         |                 |
|                 |                    | 「「「「」」の「「」」の「「」」の「「」」の「「」」の「「」」の「「」」の「 |                    |                 |
| *通報人姓名:         | 莫里亞提               | * 通報人關係:                               | 朋友                 |                 |
| <b>浦報人電話:</b>   | 04 - 731855        | <b>浦</b> 報人行動電話:                       | 0919345678         |                 |
|                 | (村里)               |                                        |                    |                 |
| 通報人住址:          | * 通報人住址            |                                        |                    |                 |
|                 | 線上兵調。兵役通知仍以戶       | 藉地為主。201506241。Sherlock                | Holmes。我想          |                 |
| 備註              | 要儘早入營!。            |                                        |                    |                 |
|                 |                    |                                        | 月譜                 |                 |
| 左樟 略遇           |                    |                                        |                    |                 |

- (C)「查詢結果2」之戶籍家屬資料為第1次建入戶役政系統之資料,上方 之役男線上兵調家屬資料為役男本次報送之資料。
- (D)經確認如不需更新請按「略過」,如採用役男本次修改全部內容請按 「存檔」,原有戶役政系統將被覆蓋,並重印兵籍表(一)。

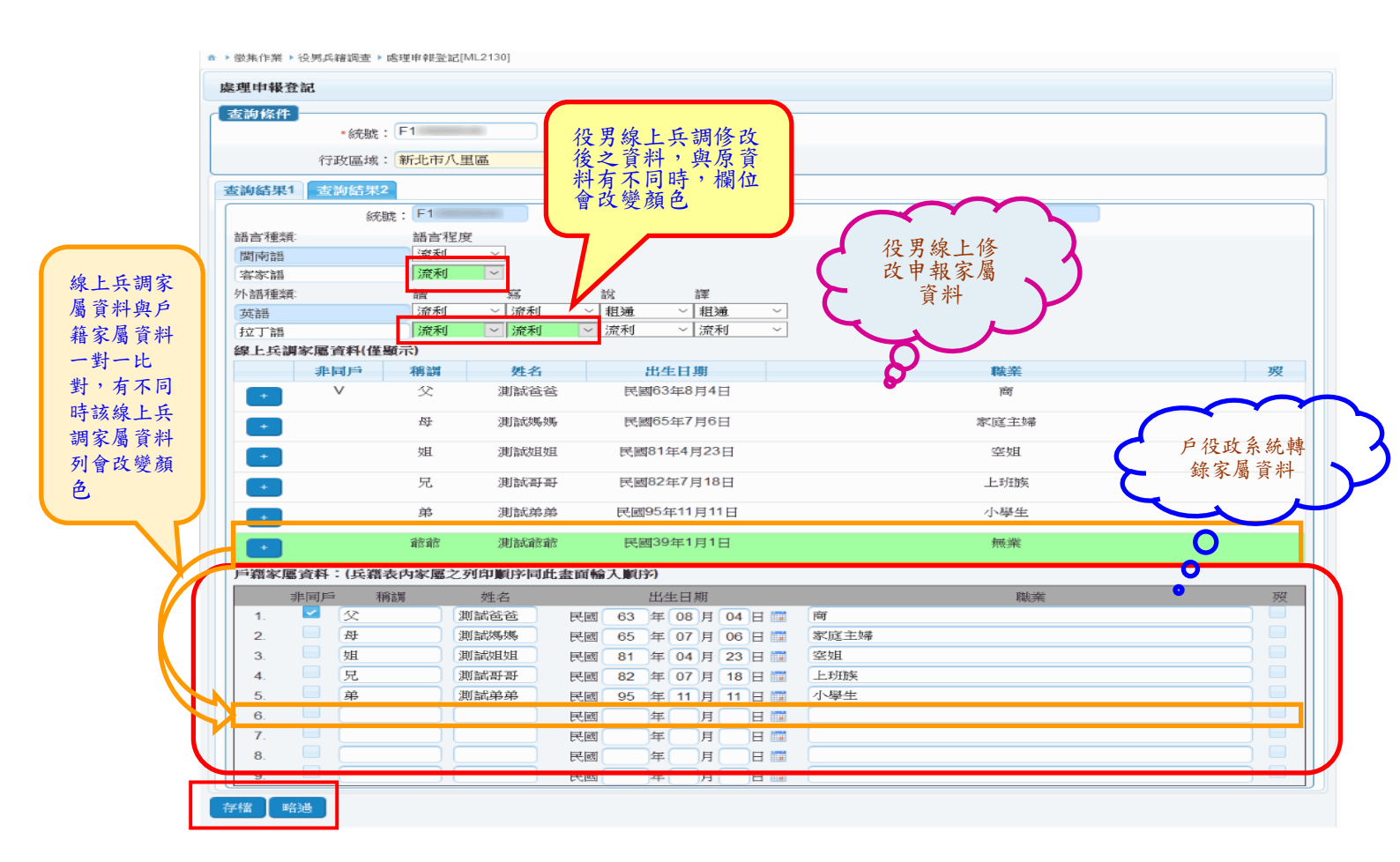

C.其他注意事項

- (A)升學意願:報考大專欄位改為系統自動判定,符合以下條件者,視為 報考大專,系統將自動增加一筆報考大專註記。兵籍表(一)之升學意 願將依畫面勾選內容顯示,毋需再以人工方式勾選。
- a.就學狀態為「就學中」,教育程度為「高中職肄業」,就學意願為「畢業 後準備繼續升學或有其他生涯規劃後升學,於20歲之年11月15日前 暫不接受徵兵檢查」者。
- b.就學狀態為「已畢業或休退學」,教育程度為「高中高職畢業」,就學意 願為「有報考大專校院資格及意願或有其他生涯規劃後升學,於20歲 之年11月15日前暫不接受徵兵檢查」者。
- (B)備註欄:處理申報登記的「查詢結果1」內的備註,除了會顯示役男 自行填寫的事項外,若為線上兵籍調查,將標註「線上兵調」,也會帶 出其他相關資料:如役男的通訊地址、是否為僑民役男、是否具外照

號碼、外國姓名等,備註欄內容亦將同時顯示於兵籍表(一)。

- (C)役男未收到密碼通知:役男如反應未收到密碼通知,請先向役男確認 其電子郵件地址是否填寫正確,公所再進行修正,以便重新發送密碼 函,操作步驟如下:
  - a.點擊選單(徵集作業->役男兵籍調查->線上兵籍調查役男電子信箱維護), 進入ML2143線上兵籍調查役男電子信箱維護作業畫面。

| SIT測試環境                                                    | ☆ > 徵集作業 > 役男兵籍調查 > 線上兵籍調查役男電子信箱維護[LL2143]     |
|------------------------------------------------------------|------------------------------------------------|
| 曾美莉         離開           本次登入時間:108/09/04         11:22:00 | 線上兵籍調查役男電子信箱維護                                 |
| 上次登入時間:108/08/25 20:34:30                                  | 查詢條件<br>. 法號: \$19118                          |
| 编練作業                                                       | ***************************************        |
| <b>徽集作業</b>                                                | ( 查詢 )                                         |
| 權益(勤務)作業 🛛 🚭                                               | [注意事項]                                         |
| 管理作業                                                       | 1.本作業存檔時會進行通報百錢與(市)、中央。                        |
| 査詢作業 😜                                                     |                                                |
| 通報作業 😳                                                     | ム) 重定状態以半千度線上光着詞直仅方电丁6相。                       |
| 維護作業 😌                                                     | 3.存檔時,若修改後之線上兵籍調查役男電子信箱與個人標要資料之電子信箱不同,將一併更新。   |
| 共用作業 💿                                                     | 4.存檔成功後,請點選下方連結作業「對外發送通報查詢」,查詢確認中央通報處理是否已作業完成。 |
|                                                            | 連結作業                                           |
|                                                            | 對外發送通報查詢                                       |

b.輸入線上兵籍調查役男電子信箱維護(ML2143)內役男「統號」,按「查 詢」鍵,系統即會帶出役男資料。

| ▲ > 徽集作業 > 役男」 | 兵籍調査 🕨 線                        | 上兵籍調查役男電子信箱維護[]  | ML2143] |          |              |              |           |          |       |
|----------------|---------------------------------|------------------|---------|----------|--------------|--------------|-----------|----------|-------|
| 線上兵籍調查役        | 男電子信箱                           | 自維護              |         |          |              |              |           |          |       |
| 査詢條件 ——        |                                 |                  |         |          |              |              |           |          |       |
|                | <mark>∗</mark> 統號:              | S13118           |         |          |              |              |           |          |       |
| 査詢             |                                 |                  |         |          | 1.役男         | 兵籍資料         |           |          |       |
|                |                                 |                  |         |          |              | 2 MH2 CH     |           |          |       |
|                | 統號:                             | S13118           |         | 始        | 名: 韓禒翯       |              |           |          |       |
| 8              | 出生日期:                           | 民國 90 年 10 月     | 21 日    | 身分       | 別:役男         |              |           |          |       |
| 霍              | 電子信箱:                           |                  |         |          |              |              | 2.中央      | 暫存役      | 男申報資料 |
| 市広斬左う娘ト        | 斤築調本中                           |                  | 5       |          |              |              |           |          |       |
| 十八百行之派上:       |                                 | 由諸               |         |          | - ## . 🖂 🖂 🦳 |              |           | 15 00 #h |       |
| 4              | <b>ච 辛皮</b> 沢 、 ・               | T an             | )       | 中報日期時    |              | 08 7 09 A 03 | 日 03 時 20 | 5 06 19  |       |
| * 🛱            | 電子信箱:                           | test123@mail.com |         |          |              |              |           |          |       |
|                | 公所已接收之線上兵籍調查申報資料 3.公所已接收之役男申報資料 |                  |         |          |              |              |           |          |       |
| 序號             |                                 | 申報狀況             | ٥       | 通報日期時間   | \$           | 申報日期時間       | ]         | 電        | 子信箱   |
|                |                                 |                  |         | 查無資料     | 타            |              |           |          |       |
|                |                                 |                  |         | (1 of 1) | ▶ ▶ 總筆       | 數: 0         |           |          |       |
| 左燈             |                                 |                  |         |          |              |              |           |          |       |

c. 修改「電子信箱」後,按「存檔」鍵,顯示「TX-0001-S:執行成功」 訊息,系統將發送通報修改中央暫存役男申報資料之電子信箱。 ▲ > 徽集作業 > 役男兵籍調查 > 線上兵籍調查役男電子信箱維護[ML2143]

▲ ▶ 通報作業 ▶ 對外發送通報查詢[ML6A00]

▲ ▶ 通報作業 ▶ 對外發送通報查詢 [ML6A00]

| 線上兵籍調查役男電子信箱維護                                 |
|------------------------------------------------|
| 查詢條件     Image: TX-0001-S:執行成功       查詢        |
| 【注意事項】                                         |
| 1.本作業存檔時會進行通報直轄縣(市)、中央。                        |
| 2.僅提供修改本年度線上兵籍調查役男電子信箱。                        |
| 3.存檔時,若修改後之線上兵籍調查役男電子信箱與個人概要資料之電子信箱不同,將一併更新。   |
| 4.存檔成功後,請點選下方連結作業「對外發送通報查詢」,查詢確認中央通報處理是否已作業完成。 |
| 連結作業                                           |
| 對外發送通報查詢                                       |

c. 請稍候數分鐘等待通報更新,亦或是點擊下方連結作業「對外發送通報 查詢」,進入 ML6A00 對外發送通報查詢作業畫面(需有通報作業人員

的角色),確認中央暫存役男申報資料之電子信箱是否已更新。

| 對外發送通報查詢      |                      |               |
|---------------|----------------------|---------------|
| ~ <b>香詢條件</b> |                      |               |
| *接收地行政區域      | :                    | 作業代碼: ML 2143 |
| 處理狀況          | : 查詢全部               |               |
| *發送日期(起)      | : 民國 108 年 09月 04日 📰 |               |
| *發送日期(迄)      | : 民國 108 年 09月 04日 📰 |               |
| 査詢            |                      |               |

d. 輸入對外發送通報查詢(ML6A00)內「接收地行政區域」為「中華民國 內政部」,按「查詢」鍵,系統即會帶出發送通報之處理狀況。

| 對外發送通報 | 查詢                 |                   |           |         |            |  |
|--------|--------------------|-------------------|-----------|---------|------------|--|
| 查詢條件 — |                    |                   |           |         |            |  |
|        | *接收地行政區均           | 或: 中華民國內政部        | 作業代碼:     | ML 2143 |            |  |
|        | 處理狀法               | 兄: 査詢全部           | •         |         |            |  |
|        | *發発日期(新            | (): 民國 108 年 09 月 |           |         |            |  |
|        | * 38.42 11.701 (43 |                   |           |         |            |  |
|        | *發送日期(迄            | ():民國 108 年 09月   | 04 🗄 🔛    |         |            |  |
| 査詢     |                    |                   |           |         |            |  |
| 查詢結果   |                    |                   |           |         |            |  |
|        |                    |                   |           |         |            |  |
|        |                    |                   | (1 of 1)  |         |            |  |
| 序號     | ◆ 作業代碼             | ◆ 通報日期            | ◆ 通報時間    | 目的地行政區域 | 處理狀況       |  |
| 1      | ML2143             | 民國108年9月4日        | 12時28分50秒 | 中華民國內政部 | 發送成功,資料處理中 |  |
|        |                    |                   | (1 of 1)  |         |            |  |

e.當「處理狀況」顯示「作業完成」,即表示中央暫存役男申報資料之電子 信箱已更新完畢,此時可聯絡役男於「兵籍調查線上申報系統」執行「忘 記密碼」功能,重新取得密碼。 ▲ ▶ 通報作業 ▶ 對外發送通報查詢[ML6A00]

▲ > 徽集作業 > 役男兵籍調查 > 線上兵籍調查役男電子信箱維護[ML2143]

| 對外發送通報查      | ī<br>)                  |                    |             |         |      |
|--------------|-------------------------|--------------------|-------------|---------|------|
| <b>査</b> 詢條件 |                         |                    |             |         |      |
|              | ∗接收地行政區域:               | 中華民國內政部            | 作業代碼: ML 21 | 43      |      |
|              | 處理狀況:                   | 查詢全部 🔹             |             |         |      |
|              | <mark>∗</mark> 發送日期(起): | 民國 108 年 09 月 04 日 |             |         |      |
|              | <b>∗</b> 發送日期(迄):       | 民國 108 年 09 月 04 日 |             |         |      |
| 查詢           |                         |                    |             |         |      |
| 查詢結果         |                         |                    |             |         |      |
|              |                         | (1 (               | f 1) 💌 🖪 🕨  |         |      |
| 序號           | ◆ 作業代碼                  | ◆ 通報日期             | ◆ 通報時間      | 目的地行政區域 | 處理狀況 |
| 1            | ML2143                  | 民國108年9月4日         | 12時28分50秒   | 中華民國內政部 | 作業完成 |
|              |                         | (1 (               | f 1) 💌 🚽 🖡  |         |      |

f.若役男曾修改過線上兵籍調查申報資料,表示已收過申報完成時系統寄送之密碼函,則不再開放於線上兵籍調查役男電子信箱維護(ML2143) 修改役男申報資料之電子信箱。

| 線上兵籍調查役男電子信箱維護 |                                                           |              |            |               |           |           |
|----------------|-----------------------------------------------------------|--------------|------------|---------------|-----------|-----------|
| 查詢條件           | .統號: S13118                                               |              |            |               |           |           |
| 查詢             |                                                           |              |            |               |           |           |
| 旦胡知木           | 統號: S13118                                                |              | 姓名:        | 韓後醫           |           |           |
| 出生             | 日期:民國 90 年 10                                             | 月 21 日       | 身分別:       | 役男            |           |           |
| 電子             | 信箱: test123@mail.com                                      |              |            |               |           |           |
| 中央暫存之線上兵業      |                                                           | 至公所)         |            |               |           |           |
| 申執             | 新况: 修改                                                    |              | 申報日期時間:    | 民國 108 年 09 月 | 04 日 11 時 | 50 分 26 秒 |
| <b>*</b> 電子    | 信箱: test123@mail.com                                      |              |            |               |           |           |
|                |                                                           | 公所已接         | 收之線上兵籍調查   | 百年報資料         |           |           |
| 序號             | 申報狀況                                                      | ◆ 通報日期時間     | \$         | 申報日期時間        |           | 電子信箱      |
| 1              | 1 已處理 108/9/3 16:00:01 108/9/3 09:50:06 test123@gmail.com |              |            |               |           |           |
|                |                                                           | (1 of 1)     | ia (a) 🚺 🔛 | ▶ 總筆數: 1      |           |           |
| 存檔(若役男曾修       | 武政過線上兵籍調査申報資料     新設                                      | ,則不開放修改役男之電子 | 信箱)        |               |           |           |